## インターネット接続のための DNS 設定マニュアル

## はじめに

現在提供されております以下の DNS サーバが、2013 年 12 月をもって利用できなくなります。

利用停止 DNS サーバ : 210.224.163.3 利用停止 DNS サーバ : 210.224.163.4

パソコンの DNS 設定に、上記 DNS サーバの IP アドレス が設定されておりましたら、インターネットのご利用がで きなくなります。

上記 IP アドレスが設定されている場合は、本マニュア ルに沿って、DNS 設定の変更をお願いいたします。

設定画面の表示

① パソコンの "スタート" ボタンをクリックします。

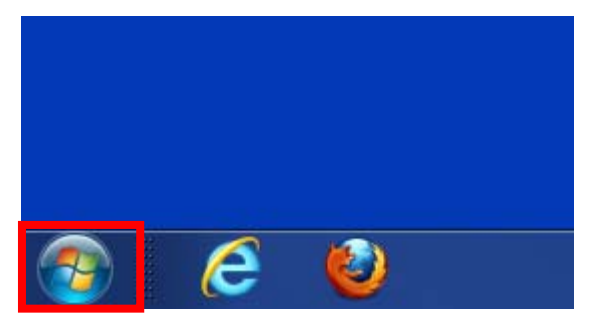

# ② "コントロールパネル"ボタンをクリックします。

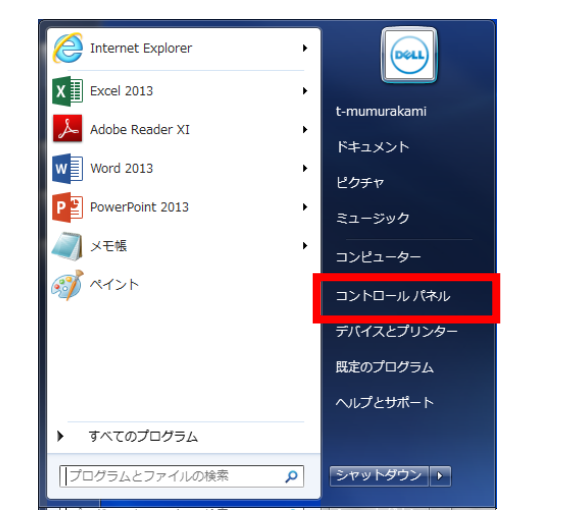

③ "コントロールパネル"のウインド画面が表示されます。 "ネットワークと共有センター"の項目をクリック

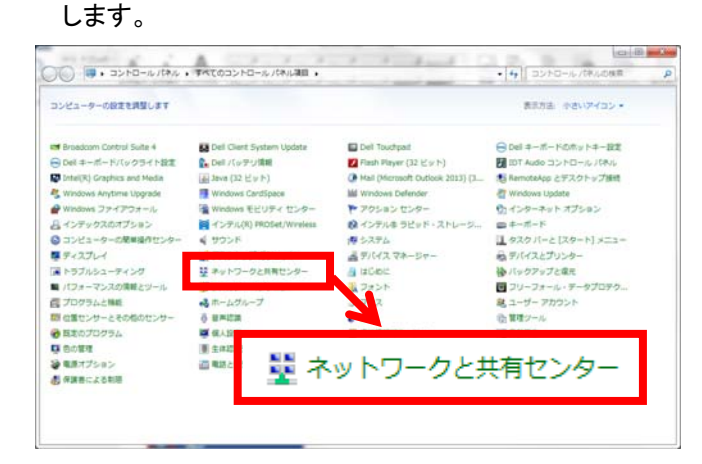

④ ネットワークのセットアップ画面が表示されます。
 画面左上の "アダプターの設定の変更"項目をクリックします。

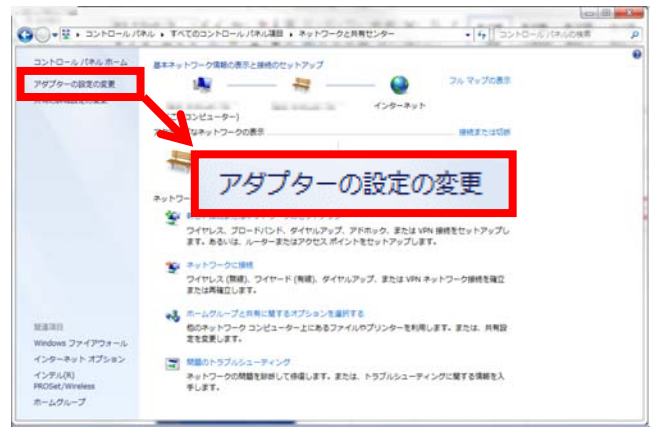

⑤ 既存のネットワーク設定のアイコンが表示されます。 そのアイコンを右クリックし、メニュー項目が表示され ますので"プロパティ"をクリックします。

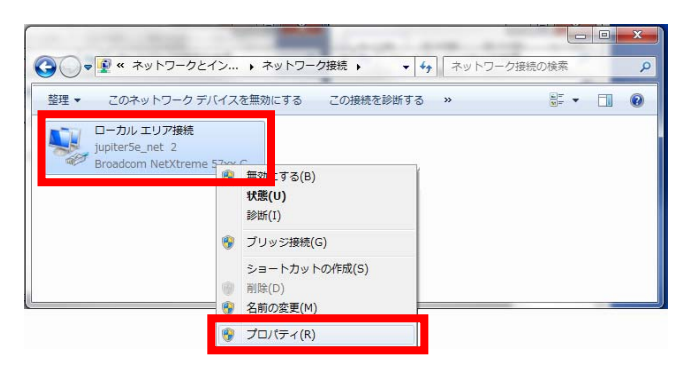

⑥ "ローカルエリア接続のプロパティ"が表示されます。
 "インターネットプロトコルバージョン 4(TCP/IPv4)"
 の項目を選択した状態で、"プロパティ"ボタンをクリックします。

| 🎚 ローカル エリア接続のプロパティ                                                                           | x |
|----------------------------------------------------------------------------------------------|---|
| <b>ネットワーク</b>                                                                                |   |
| 接続の方法:                                                                                       |   |
| Broadcom NetXtreme 57xx Gigabit Controller                                                   |   |
| 構成(C)<br>この接続は次の項目を使用します(Q):                                                                 |   |
| ☑ 鳥 Microsoft ネットワーク用ファイルとプリンター共有                                                            |   |
| M → Broadcom Advanced Server Program Driver  M → Khubu data to kont Kesting (TOP/IDue)       |   |
| ✓ エーインターネット プロトコル バージョン 4 (TCP/IPv4)     ■     ✓ エーインターネット プロトコル バージョン 4 (TCP/IPv4)     ■    |   |
| 🗹 🔺 Link-Layer Topology Discovery Responder                                                  |   |
| ۰                                                                                            |   |
| インストール(別) 削除(1) プロパティ(B)                                                                     |   |
| 説明<br>伝送制御ブロトコル/インターネット ブロトコル。相互接続されたさまざまな<br>ネットワーク間の通信を提供する、既定のワイド エリア ネットワーク ブロトコ<br>ルです。 |   |
| OK キャンセル                                                                                     | , |

 ⑦ "インターネットプロトコルバージョン 4(TCP/IP v4)のプロパティ"が表示されます。
 下図の様に、"次の DNS サーバのアドレスを使う" にチェックが入っており、DNS サーバの設定欄に次の IP アドレスが設定されている場合、設定を変更 する必要があります。

| 利用停止 DNS サーバ | : | 210. 224. 163. 3 |
|--------------|---|------------------|
| 利用停止 DNS サーバ | : | 210. 224. 163. 4 |

| インターネット プロトコル バージョン 4 (1                                                                             | CP/IPv4)のプロパティ 🔋 💌  |  |  |  |
|----------------------------------------------------------------------------------------------------|---------------------|--|--|--|
| 全般                                                                                                   |                     |  |  |  |
| ネットワークでこの機能がサポートされている場合は、IP 設定を自動的に取得することがで<br>きます。サポートされていない場合は、ネットワーク管理者に適切な IP 設定を問い合わせ<br>てください。 |                     |  |  |  |
| ◎ IP アドレスを自動的に取得する(Q)                                                                                |                     |  |  |  |
| <ul> <li>次のIP アドレスを使う(S):</li> <li>IP アドレスを使う(S):</li> </ul>                                         |                     |  |  |  |
| エーアドレス(J)<br>サブネット マスク(11):                                                                          | 200 March 8 (1997)  |  |  |  |
| デフォルト ゲートウェイ( <u>D</u> ):                                                                            | 2010-2012-3         |  |  |  |
| ○ DNS サーバーのアドレスを自動的に取得する(B)                                                                          |                     |  |  |  |
| -● 次の DNS サーバー(D)ドレスを使う(E):<br>優先 DNS サーバー(P):                                                       | 210 . 224 . 163 . 3 |  |  |  |
| 代替 DNS サーバー( <u>A</u> ):                                                                             | 210 . 224 . 163 . 4 |  |  |  |
| 🔲 終了時に設定を検証する(L)                                                                                     | [詳細設定(⊻)            |  |  |  |
|                                                                                                    | OK キャンセル            |  |  |  |

| リハン 討 ル リノを せ | DNS | 設定の | )変更 |
|---------------|-----|-----|-----|
|---------------|-----|-----|-----|

~ 自動取得の設定方法 ~

⑧ "IP アドレスを自動的に取得する"が選択されている 場合、DNS 設定で"DNS サーバのアドレスを自動的 に取得する"という設定が行えます。 この方法であれば固有の IP アドレスを入力する必要

はありません。チェックをいれて "OK"ボタンをクリック すると、設定は完了となります。

| インターネット プロトコル バージョン 4 (1                                                                             | TCP/IPv4)のプロパティ 🛛 🛛 🗙 |  |  |  |
|----------------------------------------------------------------------------------------------------|-----------------------|--|--|--|
| 全般(代替の構成                                                                                             |                       |  |  |  |
| ネットワークでこの機能がサポートされている場合は、IP 設定を自動的に取得することがで<br>きます。サポートされていない場合は、ネットワーク管理者に適切な IP 設定を問い合わせ<br>てください。 |                       |  |  |  |
| ◎ IP アドレスを自動的に取得する( <u>○</u> )                                                                       |                       |  |  |  |
| ○ 次の IP アドレスを使う(S):                                                                                  |                       |  |  |  |
| IP アドレス(D:                                                                                           |                       |  |  |  |
| サブネット マスク(山):                                                                                        |                       |  |  |  |
| デフォルト ゲートウェイ( <u>D</u> ):                                                                            |                       |  |  |  |
| ◎ DNS サーバーのアドレスを自動的に取得                                                                               | 73( <u>B)</u>         |  |  |  |
| - 💿 次の DNS サーバーのアトレスを使う(E):                                                                          |                       |  |  |  |
| 優先 DNS サーバー( <u>P</u> ):                                                                             |                       |  |  |  |
| 代替 DNS サーバー( <u>A</u> ):                                                                             |                       |  |  |  |
| ○ 終了時に設定を検証する(L)                                                                                     | 〔詳細設定(⊻)              |  |  |  |
|                                                                                                    | OK キャンセル              |  |  |  |

#### ~ 固有の DNS サーバの設定 ~

⑨ 固有の DNS サーバを設定する場合や、自動取得の
 設定が行えない場合は、"次の DNS サーバのアドレスを
 使う"にチェックを入れ、IP アドレスの入力欄に使用する
 DNS サーバの IP アドレスを入力します。

入力後、"OK" ボタンをクリックすると、設定は完了と なります。

| インターネット プロトコル バージョン 4 (TCP/IPv4)のプロパティ 🛛 💡 💌                                                         |                                                                                                    |  |  |
|----------------------------------------------------------------------------------------------------|----------------------------------------------------------------------------------------------------|--|--|
| 全般                                                                                                   |                                                                                                    |  |  |
| ネットワークでこの機能がサポートされている場合は、IP 設定を自動的に取得することがで<br>きます。サポートされていない場合は、ネットワーク管理者に通切な IP 設定を問い合わせ<br>てください。 |                                                                                                    |  |  |
| ◎ IP アドレスを自動的に取得する(○)                                                                                |                                                                                                    |  |  |
| ─● 次の IP アドレスを使う(S):                                                                                 |                                                                                                    |  |  |
| IP アドレス(I):                                                                                          | per mana mana mana mana ma                                                                                                    |  |  |
| サブネット マスク(山):                                                                                        | and the second second s |  |  |
| デフォルト ゲートウェイ( <u>D</u> ):                                                                            | and the second second sec                                                                                                    |  |  |
| DNS サーバーのアドレスを自動的に取る                                                                                 | <sup>畳</sup> する( <u>B</u> )                                                                                                    |  |  |
| ◎ 次の DNS サーバーのアドレスを使う( <u>E</u> )                                                                    |                                                                                                    |  |  |
| 優先 DNS サーバー( <u>P</u> ):                                                                             |                                                                                                    |  |  |
| 代替 DNS サーバー( <u>A</u> ):                                                                             | · · ·                                                                                                    |  |  |
| ○ 終了時に設定を検証する(L)                                                                                     | 詳細設定()                                                                                                    |  |  |
|                                                                                                    | OK キャンセル                                                                                                    |  |  |

## DNS サーバについて

⑨の様な固有の DNS サーバの設定を行う場合のために、
 当社サービスでは以下の DNS サーバを無料で提供いたしております。

提供 DNS サーバ : 202.216.224.38 提供 DNS サーバ : 202.216.229.38

また、無料で一般提供されている DNS もございます。 (例: Google など)

## ■ 注意事項

 ※ 上記DNSサーバは、当社都合によりIP アドレスを 変更させていただく場合があります。
 DNS 設定で上記 IP アドレスを設定されている場合、再 度同様の設定変更が必要となりますので、DNSサー バの設定は⑧の "DNS サーバのアドレスを自動的に 取得する"方法を推奨させていただいております。